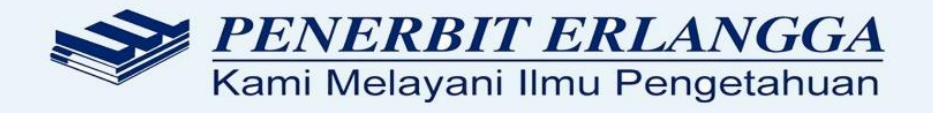

# BUKU PANDUAN PENGGUNAAN WEB erlanggaexam.com

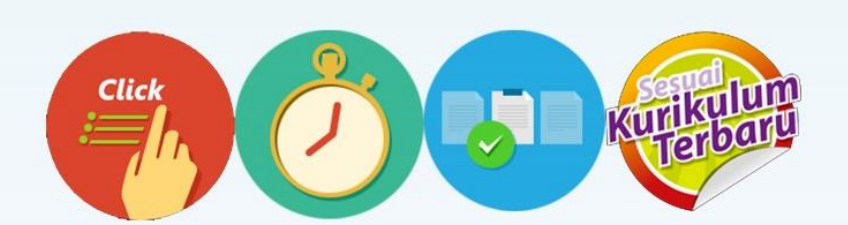

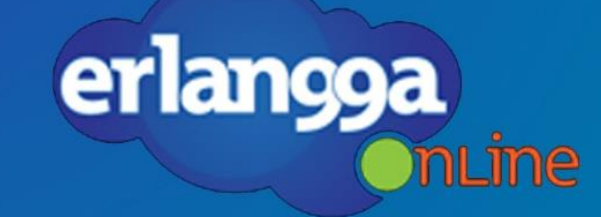

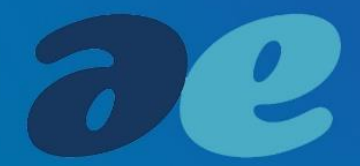

### PRAKATA

Puji syukur kehadirat Tuhan Yang Maha Esa atas perkenan-Nya penyusunan *user guide* ini dapat terlaksana dan diselesaikan.

Panduan ini berisi penjelasan secara singkat mengenai penggunaan web Erlangga Exam. Panduan ini digunakan untuk panduan mendaftar, login, membuka atau membuat soal, hingga mencetak soal ulangan dengan menggunakan *web browser*.

Demikian panduan ini dibuat, semoga sistem informasi yang dibangun dapat bermanfaat.

Jakarta, September 2015 Tim Penyusun

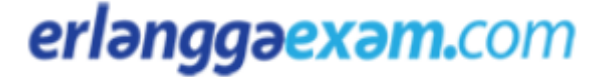

### **DAFTAR ISI**

| PRAKATA                             | iii |
|-------------------------------------|-----|
| DAFTAR ISI                          | iv  |
| BAB I CARA MENDAFTAR                | 1   |
| BAB II CARA LOGIN                   | 4   |
| BAB III CARA MEMBUAT SOAL UJIAN     | 7   |
| BAB IV HALAMAN GENERATE SOAL        | 12  |
| Edit Header                         | 12  |
| Edit Soal                           | 15  |
| Tambah Soal                         | 17  |
| BAB V HALAMAN PREVIEW GENERATE SOAL | 21  |
| BAB VI HALAMAN PRINT SOAL           | 23  |
| Fungsi Cetak                        | 23  |
| Fungsi Simpan                       | 24  |
| BAB VII ARSIP SOAL                  | 25  |
| Fungsi Buka Arsip                   | 26  |
| Fungsi Cari Arsip                   | 27  |
| Fungsi Edit Nama Arsip              | 28  |
| BAB VIII                            | 30  |
| PEMBELIAN VOUCHER                   | 30  |
| Pembelian Voucher Offline           | 31  |
| Pembelian Voucher Online            | 31  |
| BAB IX AKTIFASI VOUCHER             | 35  |

### BAB I CARA MENDAFTAR

Erlangga Exam merupakan web untuk membuat soal ulangan/ujian dengan cepat dan mudah. Untuk mengakses web ini harus menggunakan akun yang teregistrasi. Satu akun yang teregistrasi hanya dapat diakses oleh satu guru sesuai dengan jenjang, kelas, dan mata pelajaran yang guru ajarkan di sekolahnya. Dalam membuat akun yang teregistrasi cukup mudah, langkah-langkah dalam mendaftar adalah sebagai berikut:

1. Pendaftaran akun dapat dilakukan dengan cara memasukkan Nama Lengkap dan Alamat Email guru di form yang sudah disediakan.

| erlənggəexəm.com<br>Solusi Cerdas<br>Membuat Soal Ulangan<br>Membantu Guru Membuat<br>Soal Ulangan Berkualitas |                            | <b>9</b> .                                                                                                    |      |
|----------------------------------------------------------------------------------------------------|----------------------------|----------------------------------------------------------------------------------------------------|------|
| secara Cepat, Mudah, Terjangkau<br>Login Info Lebih Lanjut                                                     |                            |                                                                                                    |      |
| Daftar sekarar                                                                                                 | ng gratis saldo senilai Rp | 50.000,00                                                                                                    | Lin. |
| Nama lengkap                                                                                                   | Alamat email               | DAFTAR                                                                                                    |      |
|                                                                                                    |                            | and the second second se |      |

Gambar 1 Form Pendaftaran

2. Form pendaftaran harus diisi dengan lengkap dan menggunakan email yang aktif. Kemudian klik tombol Daftar.

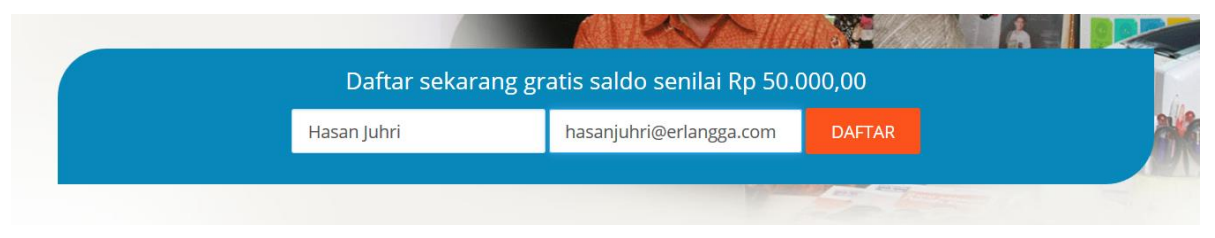

Gambar 2 Pengisian form daftar

 Setelah itu, guru akan diarahkan ke halaman pengisisan identitas guru. Semua form harus diisi dengan benar untuk menverifikasi guru dengan tepat. Untuk pengisian form Jenjang, Kelas, dan Mata Pelajaran tidak dapat dirubah kembali dikemudian hari.

| erlənggəexəm.com     |                              |                 |   |  |
|----------------------|------------------------------|-----------------|---|--|
| Hi Hasan J           | luhri, Silahkan Lengkapi Isi | an Berikut      |   |  |
| Password             | Nama Sekolah                 | SMPN 1 Erlangga |   |  |
| *****                | Telepon Sekolah              | 021 456xxxx     |   |  |
|                      | Telepon/HP                   | 08xxxxxxxx      |   |  |
| Tulis Ulang Password | Jenjang *                    | SMP / MTs       | ~ |  |
| •••••                | Kelas *                      | VII             | ~ |  |
|                      | Mata pelajaran <b>*</b>      | Matematika      | ~ |  |
|                      | Provinsi                     | DKI Jakarta     | ~ |  |
|                      | Kabupaten/Kota               |                 |   |  |

Gambar 3 Form pengisisan identitas guru

4. Pada bagian bawah halaman, centang pada bagian untuk menyetujui syarat dan ketentuan yang berlaku. Centang juga pada bagian penerimaan promosi dan pemberitahuan melalui email untuk mendapatkan pemberitahuan promosi dan informasi melalui email. Kemudian klik tombol Kirimkan Data.

| ☑ Saya menyetujui syarat dan ketentuan<br>—                             |
|-------------------------------------------------------------------------|
| 너 Saya setuju menerima promosi dan pemberitahuan melalui email          |
| * Jenjang, kelas, dan mata pelajaran yang Anda pilih tidak dapat diubah |
| kembali.                                                                |
|                                                                         |
| Kirimkan Data                                                           |

Gambar 4 Form persetujuan penggunaan

5. Guru dapat menunggu email balasan untuk aktifasi akun yang dibuat selama 2 hari kerja.

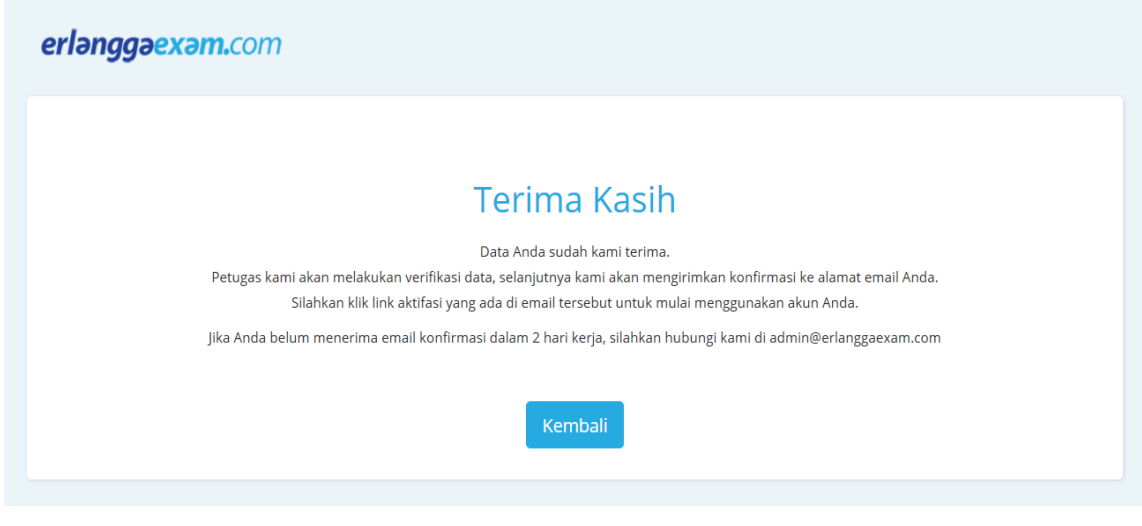

Gambar 5 Halaman setelah registrasi

- 6. Jika guru sudah mendapatkan email aktifasi akun Erlangga Exam, selanjutnya buka email kemudian copy dan paste link yang tertera pada email ke web browser yang digunakan.
  - Registrasi Akun Baru

| Hi, Hasan Juhri                                                                 |
|---------------------------------------------------------------------------------|
| Terima kasih telah mendaftarkan diri di layanan exam generator Erlangga         |
|                                                                                 |
| Berikut adalah daftar registrasi anda                                           |
| Nama : Hasan Juhri                                                              |
| Email : juhrihasan@erlanggaexam.com                                             |
| Untuk mengaktifasi akun Anda silahkan klik link di bawah atau copy link berikut |
| dan paste di browser                                                            |
| http://erlanggaexam.com/alpha/web_aktifasi/verify                               |
| /ieXfcLNCroam0YNw58ZUYcQH86DXgHoD0H-5pbax_N0                                    |
|                                                                                 |
| Jika Anda mengalami kesulitan silahkan hubungi customer support kami di         |
| support@enanggaexam.com                                                         |
| Hormot Komi                                                                     |
| Hormat Kami,                                                                    |
|                                                                                 |
| Gambar 6 Link aktifasi akun Erlangga Exam                                       |

Setelah link di salin di bagian alamat web browser, selanjutnya tekan enter.

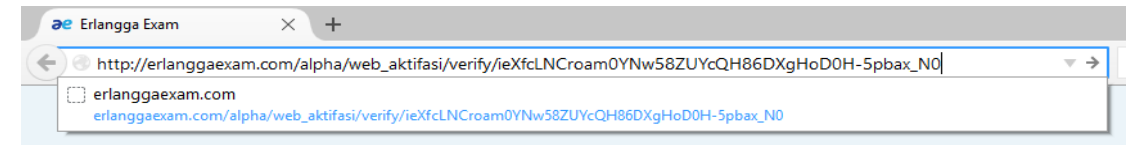

#### Gambar 7 Copy paste link aktifasi

7. Guru akan diarahkan ke halaman notifikasi aktifasi akun.

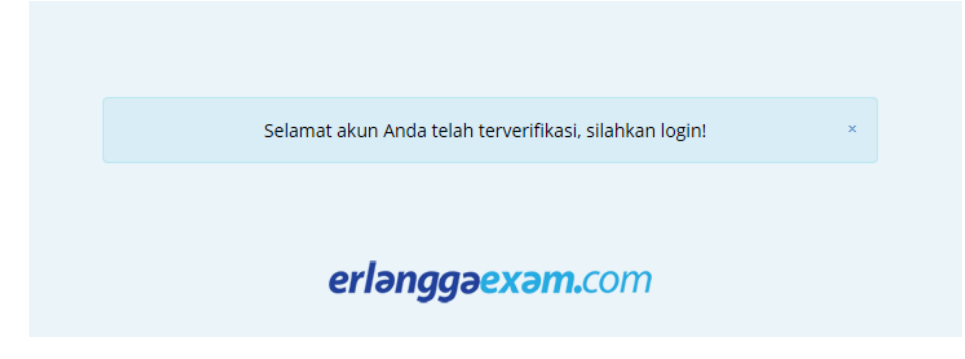

Gambar 8 Halaman notifikasi aktifasi akun

### BAB II CARA LOGIN

Pada halaman utama Erlangga Exam, guru disediakan tombol Login. Tombol Login digunakan untuk memverifikasi akun terdaftar sehingga guru dapat mengakses web Erlangga Exam secara penuh. Cara login akun cukup mudah, langkah-langkahnya adalah sebagai berikut:

1. Pada bagian halaman utama, klik tombol Login.

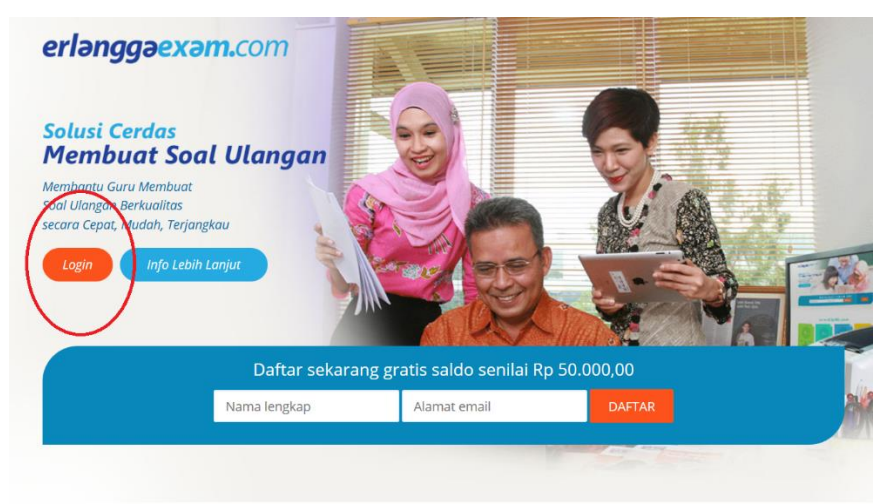

Gambar 9 Tombol Login

 Selanjutnya masukkan alamat email dan password yang terdaftar pada bagian pop-up form login. Kemudian klik Login.

|                             | × |
|-----------------------------|---|
| Silahkan Login              |   |
| Email                       |   |
| hasanjuhri@erlanggaexam.com |   |
| Password                    |   |
| ••••••                      |   |
| LOGIN LUpa Password         |   |
|                             |   |
|                             |   |

#### Gambar 10 Form login

3. Jika guru sukses terverifikasi dalam sistem, maka guru bisa mengakses web Erlangga Exam.

| erlənggəexəm.com | Buat soal                | C Arsip soal                                                                                               | Aktivasi voucher                                                                                                    | Hi <b>Hasan Juhri</b> ,<br>Saldo Anda: 50 soal 🔻 | ≣ MENU → |
|------------------|--------------------------|----------------------------------------------------------------------------------------------------|----------------------------------------------------------------------------------------------------|--------------------------------------------------|----------|
|                  | Selam<br>Saldo yang Anda | Hi, Hasa<br>hati Anda mendapatka<br>a terima hanya dapat<br>Silakan mulai mer<br>Buat soal uk<br>Cara Meng | an Juhri!<br>an saldo sebanyak 50 soal.<br>digunakan untuk bidang studi Anda.<br>mbuat soal ujian.<br>angan baru<br>ggunakan |                                                  |          |
|                  |                          |                                                                                                    |                                                                                                    |                                                  |          |

Gambar 11 Halaman awal setelah login

Selain fungsi login, guru disediakan fungsi bantuan reset password akun jika guru lupa dengan password akunnya ketika akan login. Berikut merupakan cara untuk me-reset password akun: 1. Klik pada tombol Lupa Password, tombol tersebut berada pada bagian sisi kanan bawah.

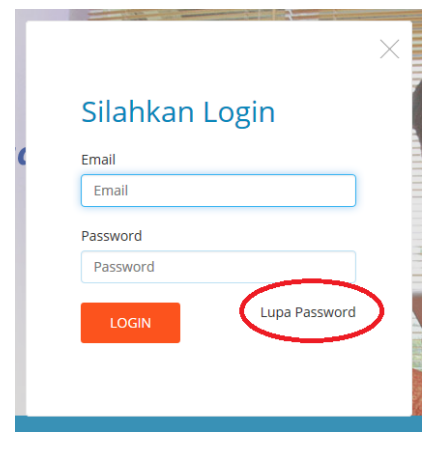

Gambar 12 Tombol lupa password

2. Selanjutnya guru akan diarahkan ke halaman Lupa Password.

| erlənggəexəm.                                     | com                                                                                                    |    |
|---------------------------------------------------|----------------------------------------------------------------------------------------------------|----|
|                                                   | Anda kehilangan password?<br>Silakan Masukan Email Akun Anda.<br>kami selanjutnya akan mengirimkan link konfirmasi ke alamat email Anda |    |
|                                                   | Email KIRIM                                                                                                    |    |
| Syarat dan ketentuan<br>Copyright © Erlangga 2014 |                                                                                                    | 00 |

#### Gambar 13 Halaman lupa password

3. Pada form kehilangan password, isi alamat email akun guru yang terdaftar kemudian klik tombol Kirim.

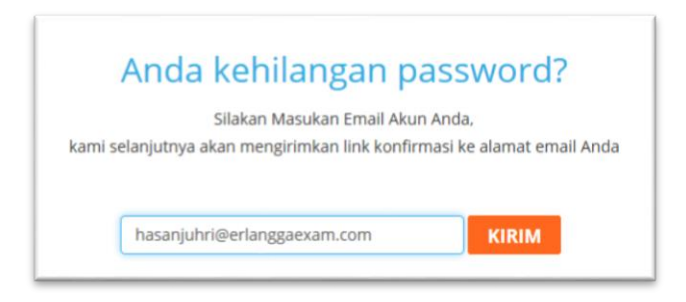

Gambar 14 Form lupa password

4. Selanjutnya muncul notifikasi pengiriman password baru ke email guru.

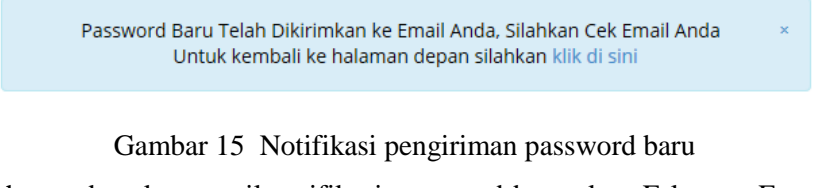

5. Jika guru sudah mendapatkan email notifikasi password baru akun Erlangga Exam, selanjutnya buka email kemudian gunakan password baru yang disediakan untuk login kembali.

| Admin Erlangga<br>Ke Hasan Juhri                                         | Hari Ini pada 10:04 AM | * |
|--------------------------------------------------------------------------|------------------------|---|
|                                                                          |                        |   |
|                                                                          |                        |   |
| Hi Hasan Juhri                                                           |                        |   |
| berikut password anda yang baru : 81996                                  |                        |   |
| www.erlanggaexam.com<br>Jl. H. Baping Raya No. 100 Ciracas Jakarta 13740 |                        |   |

Gambar 16 Email notifikasi password baru

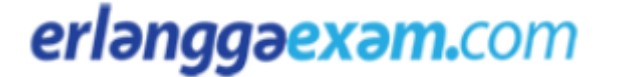

#### **BAB III**

### CARA MEMBUAT SOAL UJIAN

Cara membuat soal ujian pada web Erlangga Exam ini adalah sebagai berikut:

1. Klik tombol Buat Soal di bagian header halaman.

| erlənggəexəm.com | D Buat soal  | Arsip soal          | Aktivasi voucher             | Hi <b>Hasan Juhri</b> ,<br>4 September 2016 🔻 | ≣ MENU → |
|------------------|--------------|---------------------|------------------------------|-----------------------------------------------|----------|
|                  |              |                     |                              |                                               |          |
|                  |              | Hi, Hasa            | ın Juhri !                   |                                               |          |
|                  | Silakan klik | tombol di bawah ini | untuk mulai membuat soal uji | an                                            |          |
|                  |              | Buat soal u         | langan baru                  |                                               |          |
|                  |              | Cara Men            | ggunakan                     |                                               |          |

Gambar 17 Tombol Buat Soal

- 2. Pembuatan soal pada akun Free Trial sangat terbatas. Batasan ini dapat dilihat seperti di notifikasi pada halaman Buat Soal. Batasan-batasan tersebut diantaranya:
  - a. jumlah saldo pembuatan soal hanya 50 soal,
  - b. materi ujian yang dipili hhanya 1 bab,
  - c. dan perbandingan tingkat kesulitan yang tidak bisa di rubah.

Untuk menghilangkan batasan batasan tersebut, guru bisa melakukannya dengan cara membeli dan mengaktifkan voucher soal.

Gambar 18 Halaman Buat Soal Free Trial

3. Jika guru sudah mengaktifkan voucher, maka halaman Buat Soal akan muncul tanpa adanya batasan materi ujian dan tingkat kesulitan soal yang dibuat.

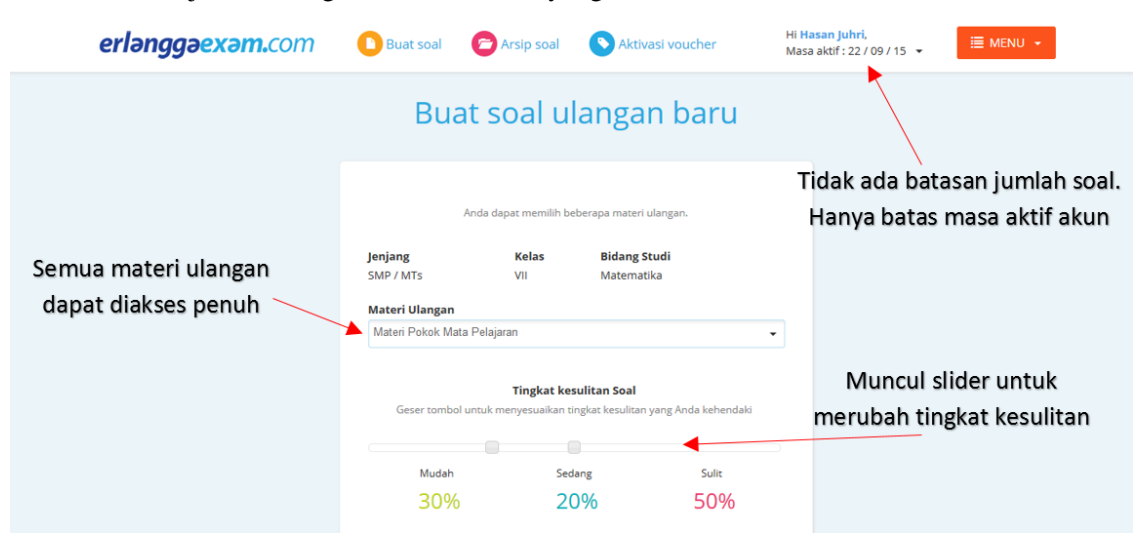

Gambar 19 Halaman Buat Soal untuk full akses

4. Langkah selanjutnya adalah memilih materi soal ujian yang akan dibuat. Caranya yaitu dengan mengklik bagian form Materi Ulangan, kemudian pilih judul mata pelajaran yang akan dibuat soalnya.

| Bua                                                   | t soal u             | langan barı             | L |
|-------------------------------------------------------|----------------------|-------------------------|---|
| ,                                                     | Anda dapat memilih b | eberapa materi ulangan. |   |
| enjang                                                | Kelas                | Bidang Studi            |   |
| 5MP / MTs                                             | VII                  | Matematika              |   |
| <b>Materi Ulangan</b><br>Bilangan Bulat da<br>Pecahan | n Pola Bilangan      |                         | • |
| Himpunan                                              |                      |                         |   |
| Perbandingan dar                                      | n Skala              |                         |   |
| Garis dan Sudut                                       |                      |                         |   |
| Segi Empat dan Se                                     | egitiga              |                         |   |
| Persamaan dan P                                       | ertidaksamaan Linea  | ar Satu Variabel        |   |
| Aritmatika Sosial                                     |                      |                         |   |
| Transformasi Geo                                      | metri                |                         |   |
| Statistika                                            |                      |                         | ~ |

#### Gambar 20 Form Materi Ulangan

5. Selanjutnya geser kursor slider pembagian tingkat kesulitan sesuai dengan keinginan. Kursor slider dibagi menjadi dua, yaitu kursor kiri dan kursor kanan. Kursor kiri berfungsi untuk merubah tingkat kesulitan mudah dan sedang, sedagkan kursor kanan digunakan untuk merubah tingkat kesulitan sedang dan sulit.

| Kursor slider kiri | Tingkat kesulitan Soal<br>enyesuaikan tingkat kesulitan yan | Kursor slider kanan<br>g Anda kehendaki |
|--------------------|-------------------------------------------------------------|-----------------------------------------|
| Mudah              | Sedang                                                      | Sulit                                   |
| 40%                | 30%                                                         | 30%                                     |
| Gun                | akan soal yang telah digunak                                | an                                      |

Gambar 21 Slider untuk merubah tingkat kesulitan soal

- 6. Bagian selanjutnya yaitu menentukan pilihan soal untuk pilihan ganda dan essay. Pada bagian ini disediakan pilihan checklist untuk menggunakan soal yang pernah digunakan jika sebelumnya pernah membuat soal pada mata pelajaran yang dipilih. Pilihannya adalah sebagai berikut:
  - a. Klik pada box checklist hingga muncul checklist, untuk menggunakan soal yang pernah digunakan.
  - b. Klik pada box checklist hingga tanda checklist hilang, untuk tidak menggunakan soal yang pernah digunakan.

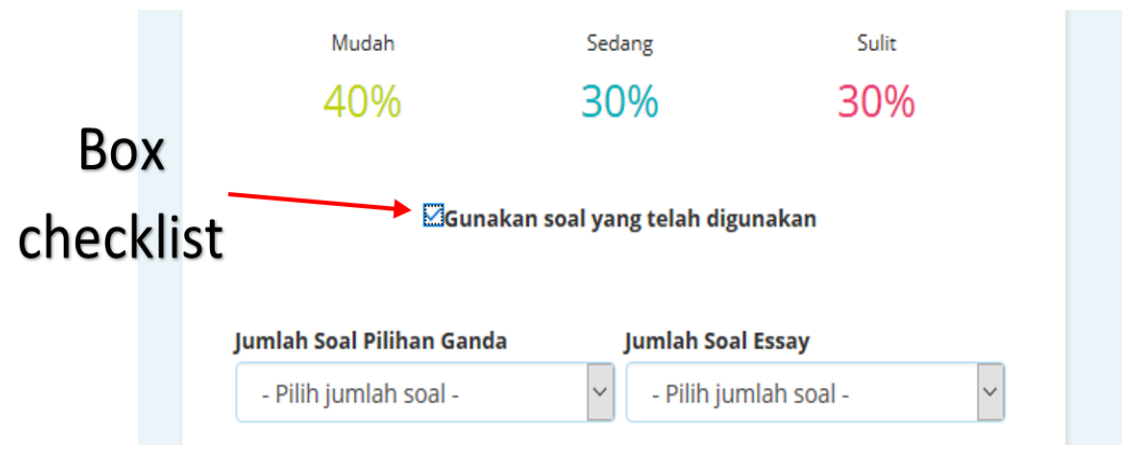

Gambar 22 Box checklist penggunaan soal

7. Selanjutnya pilih jumlah soal pilihan ganda dan essay dengan cara klik pada form Jumlah Soal Pilihan Ganda dan form Jumlah Soal Essay, dan pilih jumlah soal pilihan ganda yang dikehendaki.

| - Pilih jumlah soal - |               |             |
|-----------------------|---------------|-------------|
| 0                     |               |             |
| 5                     | lang          | Sulit       |
| 15                    | 004           | 2004        |
| 20                    | 1%0           | 30%         |
| 25                    |               |             |
| 30                    |               |             |
| 35                    | ng telah digi | Inakan      |
| 40                    |               |             |
| 45                    |               |             |
| 50                    | Jumlah Soa    | Essay       |
| - Pilih jumlah soal - | ✓ - Pilih jur | nlah soal - |
|                       |               |             |

Gambar 23 Form pilih jumlah soal pilihan ganda

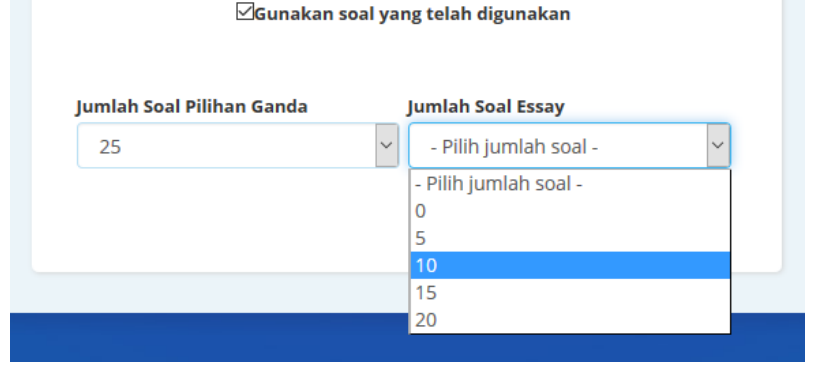

Gambar 24 Form pilih jumlah soal essay

8. Selanjutnya klik tombol Lanjutkan yang akan muncul setelah seluruh form diisi dengan benar.

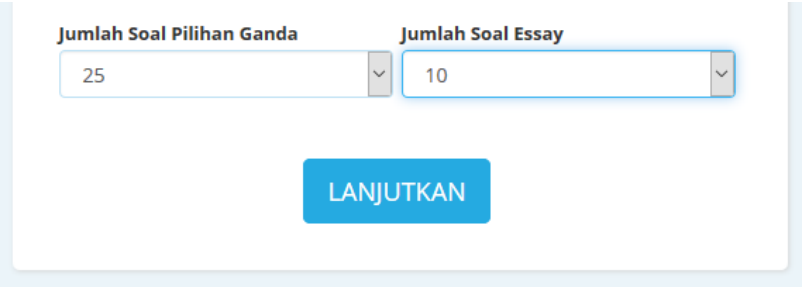

Gambar 25 Tombol Lanjutkan

9. Setelah itu, guru akan diarahkan ke halaman lanjutan untuk membuat soal. Pada halaman ini guru dapat mengedit jumlah total soal pilihan ganda dan essay dengan cara mengetikka langsung pada form yang tersedia.

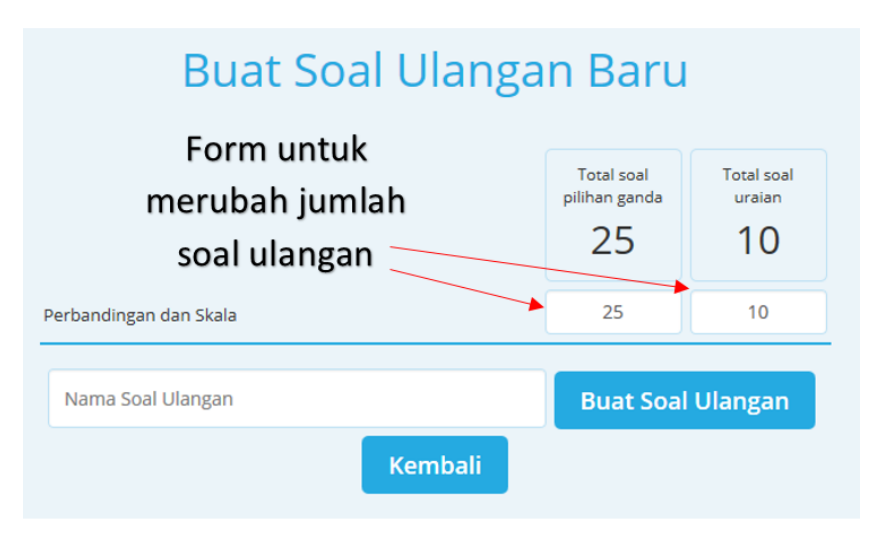

Gambar 26 Form merubah total jumlah soal

10. Tahap terakhir yaitu memasukkan nama soal yang dibuat pada bagian form Nama Soal Ulangan untuk memudahkan penyimpanan di arsip soal. Kemudian klik tombol Buat Soal Ulangan untuk melanjutkan pembuatan soal ke halaman Generate Soal.

|                        | pilihan ganda<br>25 | uraian<br>10 |  |
|------------------------|---------------------|--------------|--|
| Perbandingan dan Skala | 25                  | 10           |  |

Gambar 27 Form Nama Soal Ulangan

### BAB IV HALAMAN GENERATE SOAL

Halaman Generate Soal adalah halaman untuk mengedit soal yang akan dibuat oleh guru. Fungsi edit pada halaman ini diantaranya yaitu edit header, edit soal, menambahkan soal dari bank soal maupun meambabhkan soal dengan memuat sendiri. Berikut merupakan langkah-langkah dalam menggunakan halaman Generate Soal.

#### **Edit Header**

Pada bagian header, ada beberapa form yang dapat diedit pada halaman ini diantranya mengganti logo Tut Wuri Handayani, logo sekolah, nama dan alamat sekolah, serta edit form isian identitas siswa.

|                          | Tuliskan alamat sekolah dan info lainnya di bagian ini.<br>Silakan klik tombol edit di kanan untuk merubah header. | MASUKKAN<br>LOGO<br>SEKOLAH |
|--------------------------|----------------------------------------------------------------------------------------------------|-----------------------------|
| 🖍 Ubah Logo 🗱            | 🖋 Editteks                                                                                                    | 💉 Ubah logo 🗱               |
| *optimal: 100x100 px     |                                                                                                    | *optimal: 100x100 px        |
|                          |                                                                                                    |                             |
| Mata Pelaj               | aran : Kelas :                                                                                                    |                             |
| Mata Pelaj.<br>Nama Sist | iaran : Kelas :<br>wa: : Nomor Urut :                                                                              |                             |

Gambar 28 Header halaman soal

- 1. Cara edit header nama sekolah beserta alamatnya adalah sebagai berikut:
  - a. Klik pada tombol Edit Teks yang berada di bawah bagian header nama sekolah.

| *optimal: 100x100 px | $\langle$ | Edit teks  |   | 🖋 Ubah le | ogo 🗶        |
|----------------------|-----------|------------|---|-----------|--------------|
|                      |           |            |   | *optimal  | : 100x100 px |
| Mata Pelajaran       | :         | Kelas      | : |           |              |
| Nama Siswa:          | :         | Nomor Urut | : |           |              |

Gambar 29 Tombol edit header sekolah

b. Selanjutnya masukkan nama beserta alamat sekolah yang sesuai. Kemudian klik tombol Simpan jika sudah selesai.

|              | SMPN 1 Erlangga                  |            |
|--------------|----------------------------------|------------|
| J            | II. H. Baping Raya No.100, Cirao | cas        |
| Silakan klil | k tombol edit di kanan untuk me  | rubah head |
|              | H Simpan                         |            |

Gambar 30 Edit header nama sekolah

- 2. Cara edit logo Tut Wuri Handayani atau logo sekolah adalah sebagai berikut:
  - a. Klik tombol Ubah Logo pada bagian bawah bagian logo

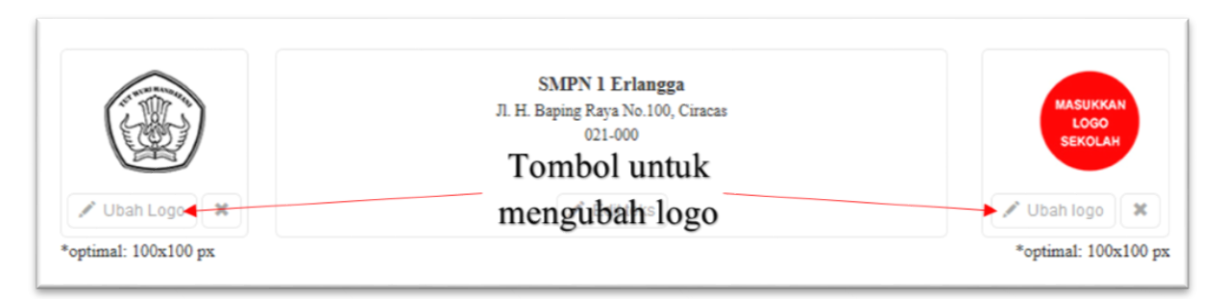

Gambar 31 Tombol untuk mengubah logo

 b. Selanjutnya pilih gambar logo ang dikehendaki dari komputer guru. Resolusi optimal gambar yang dipilih adalah 100x100 pixel dengan ukuran resolusi maksimal 250x250 pixel.

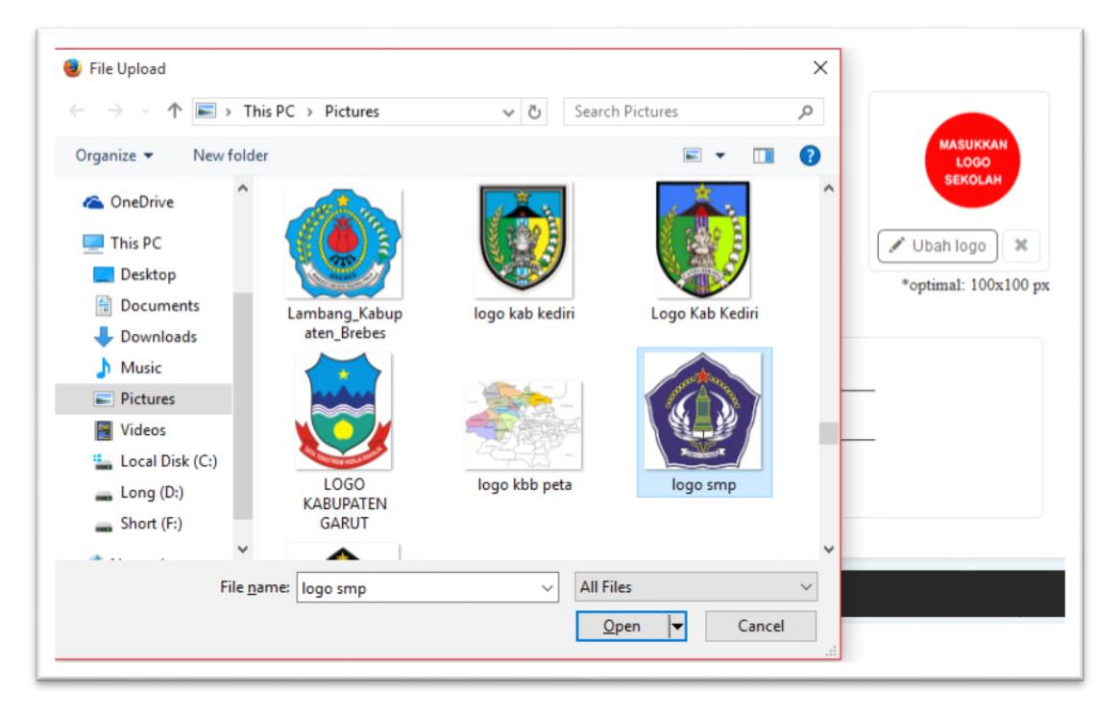

Gambar 32 Merubah logo header

c. Selanjutnya klik Open. Maka logo yang dirubah akan langsung muncul di halmaan web.

|               | SMPN 1 Erlangga<br>Jl. H. Baping Raya No.100, Ciracas<br>021-000 |               |
|---------------|------------------------------------------------------------------|---------------|
| 🖋 Ubah Logo 🗱 | 🖋 Editteks                                                       | 🖋 Ubah logo 🗱 |

Gambar 33 Hasil merubah Header

- 3. Pada bagian header ini terdapat 3 tombol hapus data, yaitu:
  - a. Hapus logo Tut Wuri Handayani, hanya untuk menghapus logo Tut Wuri Handayani
  - b. Hapus logo sekolah, hanya untuk menghapus logo sekolah
  - c. Hapus header, untuk menghapus header secara keseluruhan

|                     |                  | JI. H. Baping Raya No<br>021-000 | angga<br>5.100, Ciracas |          |                      |       |
|---------------------|------------------|----------------------------------|-------------------------|----------|----------------------|-------|
| 🖋 Ubah Logo 🛛 🗙     |                  | 🖋 Edit te                        | ks                      |          | 🖍 Ubah logo 🗙        |       |
| optimal: 100x100 px | Tombol hapus     | logo                             | Tomb                    | ol hapus | *optimal: 100x100 px |       |
|                     | Tut Wuri Handa   | iyani                            | logo                    | sekolah  |                      |       |
| 1                   | Mata Pelajaran : |                                  | Kelas                   | :        |                      | 8     |
|                     | Nama Siswa: :    |                                  | Nomor Urut              | :        | /                    |       |
|                     |                  | / Editteks                       | Resetteks               |          | Tombol hapus         | heade |

Gambar 34 Tombol hapus pada bagian Header

4. Selain fungsi edit dan hapus, pada bagian header ini disediakan fungsi reset. Fungsi ini digunakna untuk mereset header yang telah diedit ataupun dihapus menjadi kembali ke awal. Cara reset header ini adalah dengan meng-klik tombol reset di sebelah kanan.

|                     |                  | J. H. Baping Raya No.100, Ciracas<br>021-000 |             |                      |
|---------------------|------------------|----------------------------------------------|-------------|----------------------|
| 🖌 Ubah Logo 🛛 🗙     |                  | 🖋 Editteks                                   |             | 🖌 Ubah logo 🛛 🗙      |
| optimal: 100x100 px |                  | Tombol r                                     | eset header | *optimal: 100x100 px |
|                     | Mata Pelajaran : | Kelas                                        | :           |                      |
|                     | Nama Siswa:      | Nomor Urut                                   | :           |                      |

Gambar 35 Tombol reset header

#### **Edit Soal**

Pada bagian ini, soal yang dibuat akan ditampilkan seluruhnya sesuai dengan jumlah soal yang diinput ketika pembuatan soal. Pada setiap soalnya diperlihatkan isi soal beserta kunci jawaban dari soal tersebut. Bagian soal akan digunakan untuk pembuatan soal hingga file soal siap cetak, sedangkan bagian kunci jawaban akan digunakan pada file berbeda dari soal yaitu file kunci jawaban.

|    |                                                                                                    | Soal Uraian                                 |                                         |
|----|----------------------------------------------------------------------------------------------------|---------------------------------------------|-----------------------------------------|
| 1. | Satu lusin pakaian bayi dijual dengan harga Rp210.000. Tentukan:<br>a. harga satu kodi pakaian bayi tersebut dan<br>b. uang kembalian yang diterima jika Bu Tina membeli 2 pakaian bayi te | rsebut dengan menggunakan uang Rp50.000,00. | 000000000000000000000000000000000000000 |
|    | Jawaban:<br>a. Rp350.000,00<br>b. Harga 2 pakaian = Rp35.000,00<br>Uang kembalian yang diterima Bu Tina adalah Rp15.000,00.                                                                | Bagian kunci jawaban                        |                                         |

Gambar 36 Menampilan soal yang akan dibuat

Guru juga disediakan beberapa fungsi untuk mengedit soal maupun merubah atau menggeser sususan urutan soal yang akan dibuat. Fungsi-fungsi tersebut diantaranya:

a. Fungsi edit

Fungsi ini digunkaan untuk mengedit isi soal per satuan soal. Cara untuk mengedit isi soal ini yaitu:

1. Klik pada tombol edit bergambar pencil yang terletak disebelah kanan soal.

| 1. | Jika perbandingan 2 : 7 berbalik nilai dengan 154 : Y, nilai $rac{Y}{11}$ adalah | C Edit   |
|----|-----------------------------------------------------------------------------------|----------|
|    | A. 3                                                                              | <u>A</u> |
|    | B. 4                                                                              |          |
|    | C. 5                                                                              |          |
|    | D. 6                                                                              |          |

Gambar 37 Tombol edit soal

2. Selanjutnya pada tampilan web akan muncul pop up fom edit untuk mengedit soal. Pada bagian ini guru disediakan form untuk mengetikkan sendiri kalimat untuk isi soal yang diedit. Selain itu disediakan juga berbagai fungsi edit seperti merubah style huruf, manambahkan simbol, tabel, dan gambar. Fungsi fungsi tersebut tersedia pada bagian toolbar edit soal.

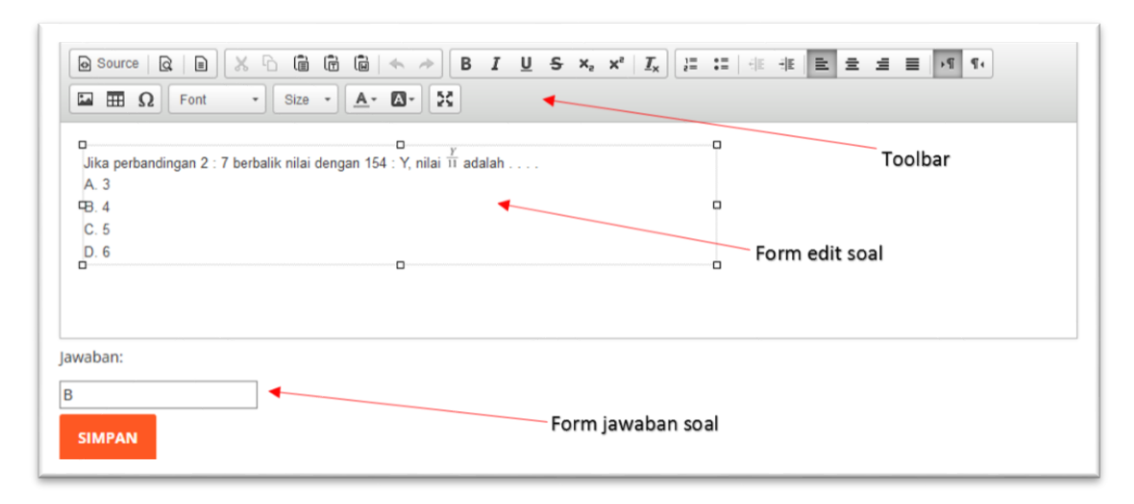

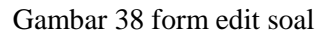

- Setelah selesai mengrdit soal, guru selayaknya mengecek kebenaran kunci jawaban pada bagian bawah form edit soal. Jika kunci jawaban tersebut sudah benar, maka selanjutnya klik tombol Simpan.
- b. Fungsi geser urutan

Fungsi ini digunkaan untuk menggeser urutan soal. Untuk menggeser soal ini yaitu dengan cara klik tombol geser ke atas untuk menggeser soal ke atas atau klik tombol geser ke bawah untuk menggeser soal ke bawah. Soal yang digeser akan berpindah 1 nomor urutan sesuai arah ke atas atau ke bawah.

|     | A. Rp1.584.000,00<br>B. Rp1.980.000,00<br>C. Rp15.840.000,00<br>D. Rp19.800.000,00<br>Nomor 24 -> Wisnu                                                     |             |
|-----|----------------------------------------------------------------------------------------------------|-------------|
|     | Jawaban: B Nomor 25 -> Luas Tomb                                                                                                    | ool geser 💛 |
|     |                                                                                                    |             |
| 25. | Luas sebuah lapangan futsal adalah 375 m <sup>2</sup> . Jika luas lapangan futsal tersebut pada peta adalah 10 cm <sup>2</sup> , skala peta tersebut adalah |             |
|     | B. 1: 200.000                                                                                                    |             |
|     | C. 1 : 250.000                                                                                                    |             |
|     | D. 1 : 375.000                                                                                                    |             |

Gambar 39 Urutan sebelum digeser

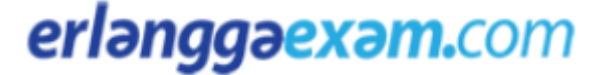

| 24. | Luas sebuah lapangan futsal adalah 375 m <sup>2</sup> . Jika luas lapangan futsal tersebut pada peta adalah 10 cm <sup>2</sup> , skala peta tersebut adalah<br>A. 1: 37.500<br>B. 1: 200.000 | 8                |
|-----|----------------------------------------------------------------------------------------------------|------------------|
|     | D. 1 : 375.000                                                                                                    | •                |
|     | Nomor 24 -> Luas                                                                                                    | $\mathbf{\circ}$ |
|     | Nomor 25 -> Wisnu                                                                                                    |                  |
| 25  |                                                                                                    |                  |
| 25. | wisnu membeli 8 kemeja oatik dengan narga kp880.000,00. Jika Adi membeli 18 kemeja oatik yang sama dengan yang wisnu beli, Adi narus membayar sebesar                                        |                  |
|     | A. Rp1.584.000,00                                                                                                    |                  |
|     | B. Rp1.980.000,00                                                                                                    |                  |
|     | C. Rp15.840.000,00                                                                                                    |                  |
|     | D. Rp19.800.000,00                                                                                                    |                  |
|     |                                                                                                    |                  |

Gambar 40 Urutan soal setelah digeser

#### c. Fungsi hapus soal

Fungsi ini digunkaan untuk menghapus soal yang tidak diinginkan. Untuk menggeser soal ini yaitu dengan cara klik tombol hapus bertanda silang (x) yang terletak di sebelah kanan soal.

|    | Soal Pilihan Ganda                                                                                              |  |
|----|----------------------------------------------------------------------------------------------------|--|
| 1. | Jika perbandingan 2 : 7 berbalik nilai dengan 154 : Y, nilai $\frac{y}{11}$ adalah A. 3<br>B. 4<br>C. 5<br>D. 6 |  |
|    | Jawaban: B                                                                                                    |  |

Gambar 41 Tombol hapus soal

#### Tambah Soal

Pada bagian Generate Soal ini, guru disediakan fungsi untuk menambah jumlah soal pilihan ganda maupun soal essay. Soal yang ditambahkan bisa didapat dari library bank soal Erlangga Exam atau bisa juga dibuat sendiri oleh guru. Cara-cara untuk menambah soal adalah sebagai berikut

 Klik pada tombol Tambah Soal Pilihan Ganda untuk menambah soal pilihan ganda atau klik pada tombol Tambah Soal Uraian untuk menambah soal essay yang berada di bagian bawah halaman web.

| erlənggəexəm.com Duat soal CArsip soal Aktivasi voucher Hi guru math vii, 28 July 2016 🗸                                                                                                    | ≣ MENU ▼    |
|----------------------------------------------------------------------------------------------------|-------------|
| <b>Jawaban:</b><br>A. Banyak siswa yang gemar seni dan olahraga : banyak siswa seluruhnya = 2 : 5<br>B. Banyak siswa yang hanya gemar seni : banyak siswa yang hanya gemar olahraga = 5 : 3                                       |             |
| <ol> <li>Banyak buku cerita milik Ardi : Budi adalah 2 : 3. Banyak buku cerita milik Budi : Ciko adalah 2 : 1. Jika jumlah buku cerita milik mereka seluruhnya<br/>adalah 39 buku, tentukan banyak buku masing-masing.</li> </ol> | 2<br>3<br>0 |
| Jawaban:<br>Banyak buku cerita Ardi = 12 buku<br>Banyak buku cerita Budi = 18 buku<br>Banyak buku cerita Ciko = 9 buku                                                                                                    |             |
| + Tambah Soal Pilihan Ganda + Tambah Soal Uraian I anjutkan dan Lihat Preview                                                                                                    |             |
| Syarat dan ketentuan Cara Penggunaan                                                                                                    | f 👽 🗤       |

Gambar 42 Tombol tambah soal

2. Selanjutnya pada tampilan web akan muncul pop up pilihan untuk menabahkan soal dari bank soal Erlangga Exam atau membuat soal sendiri.

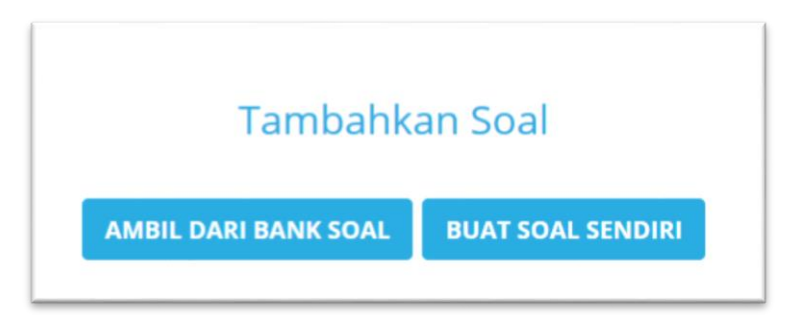

Gambar 43 Pilihan untuk menambahkan soal

- 3. Jika guru memilih menambahkan soal dari bank soal Erlangga Exam
  - a. klik tombol Ambil Dari Bank Soal.
  - b. Selanjutnya pilih jumlah soal yang akan ditambahkan.

| Matari Dakak Mata D |            | 0  |
|---------------------|------------|----|
| мател Рокок мата Р  | elajaran   | 1  |
|                     |            | 5  |
|                     | TAMPALIKAN | 10 |

Gambar 44 Form untuk memilih jumlah soal yang akan ditambahkan

c. Kemudian pilih Materi Pokok Mata Pelajaran yang akan ditambahkan

| apa jumlah soal yang ingin Anda tambahkan 🛛 🗸 🖓 Materi Ula | anga |
|------------------------------------------------------------|------|
|                                                            |      |
| Bilangan Bulat dan Pola Bilangan                           |      |
| Pecahan                                                    |      |
| Himpunan                                                   |      |
| Perbandingan dan Skala                                     |      |
| Garis dan Sudut                                            |      |
| Segi Empat dan Segitiga                                    |      |
| Persamaan dan Pertidaksamaan Linear Satu Variabel          |      |
| Aritmatika Sosial                                          |      |
| Transformasi Geometri                                      |      |
| Statistika                                                 |      |

Gambar 45 Form untuk memilih materi yang akan ditambahkan

- d. Terakhir klik tombol Tambahkan. Maka jumlah soal pada halaman Generate Soal akan bertambah dari bank soal Erlangga Exam sesuai dengan penambahannya.
- 4. Tetapi jika guru memilih untuk menambahkan soal dengan cara membuat soal sendiri
  - a. Klik tombol Buat Soal Sendiri ketika berada pada pilihan penambahan soal seperti pada Gambar 43 diatas.
  - b. Setelah itu akan muncul form edit soal untuk memasukkan soal secara manual.

|              |        |        |            | * *  | В  | I | <u>⊍</u> <del>S</del> | ×₂ | Xs | I <sub>x</sub> | ]=<br>2  | := | -12 | ÷. | k 3        | 1   | = | ۰۹ | 94 |
|--------------|--------|--------|------------|------|----|---|-----------------------|----|----|----------------|----------|----|-----|----|------------|-----|---|----|----|
| Ω            | Font • | Size • | <u>A</u> - | Ø- 2 | \$ |   |                       |    |    |                |          |    |     |    |            |     |   |    |    |
|              |        |        |            |      |    |   |                       |    |    |                |          |    |     |    |            |     |   |    |    |
|              |        |        |            |      |    |   |                       |    |    |                |          |    |     |    |            |     |   |    |    |
|              |        |        |            |      |    |   |                       |    |    |                |          |    |     |    |            |     |   |    |    |
| skan Jawaban | 1      |        |            |      |    |   |                       |    |    |                |          |    |     |    |            |     |   |    |    |
| Source Q     |        |        | (          | * *  | В  | I | <u>⊍</u> <del>S</del> | ×2 | ײ  | I <sub>×</sub> | 1=<br>2= | := |     |    | <b>k</b> 1 | t 1 | ≡ | ۰ſ | ۹. |
|              | Font - | Size • | <u>A</u> . | ₫- 2 | \$ |   |                       |    |    |                |          |    |     |    |            |     |   |    |    |
| Ω            |        |        |            |      |    |   |                       |    |    |                |          |    |     |    |            |     |   |    |    |
| Ω            |        |        |            |      |    |   |                       |    |    |                |          |    |     |    |            |     |   |    |    |
| Ω ΞΞΩ        |        |        |            |      |    |   |                       |    |    |                |          |    |     |    |            |     |   |    |    |
| ΩΞΩ          |        |        |            |      |    |   |                       |    |    |                |          |    |     |    |            |     |   |    |    |

Gambar 46 Form untuk mengisi soal secara manual

c. Ketikkan isi soal pada bagian form Tuliskan soal, dan ketikkan juga kunci jawaban pada bagian form Tuliskan Jawaban.

|               | Tuliskan soal                                                                                                    |
|---------------|----------------------------------------------------------------------------------------------------|
|               | B Source     R     B     I     U     S     X <sub>2</sub> X <sup>2</sup> I     I     I |
| lsi soal      | Lebar dan tinggi sebuah gedung pada foto berturut-turut adalah 1,5 cm dan 5 cm. Jika lebar gedung tersebut sebenarnya 45 m, tentukan:<br>a. skala foto tersebut dan<br>b. tinggi gedung sebenarnya.                                                                                                    |
|               | Tuliskan Jawaban                                                                                                    |
|               | B     Source     Q     D     X     D     D     D     A     A     B     I     U     S     x <sub>e</sub> x <sup>2</sup> I <sub>x</sub> III     III     III     III     III     III     III     III     III     III     III     III     III     III     III     III     III     III     III     III     III     III     III     III     III     IIII     IIII     IIII     IIII     IIII     IIII     IIII     IIII     IIII     IIII     IIII     IIII     IIII     IIIII     IIIII     IIIII     IIIII     IIIII     IIIII     IIIIIII     IIIII     IIIIII     IIIIIIIIIIII     IIIIIIIIIIIIIIIIIIIIIIIIIIIIIIIIIIII                                                                                                    |
| Kunci jawaban | a. 1 : 3.000<br>b. 150 m                                                                                                    |
|               | SIMPAN SOAL                                                                                                    |

Gambar 47 Bagian untuk mengisikan soal dan jawaban secara manual

d. Setelah itu, klik tombol Simpan Soal. Maka soal yang guru masukkan secara manual akan muncul pada halaman Generate Soal yang sedang dibuat.

Setelah selesai dalam mengedit soal-soal yang berada pada halaman Generate Soal ini, maka langkah selanjutnya yaitu meng-klik tombol Lanjutkan Dan Lihat Preview yang berada pada bagian bawah halaman.

| erlanggaexam.com 🕒 Buat soal 🕝 Arsip soal 🛇 Aktivasi voucher Hi guru math v<br>28 July 2016 🗸                                                                                                    | ii,   |
|----------------------------------------------------------------------------------------------------|-------|
| Banyak buku cerita Ardi = 12 buku<br>Banyak buku cerita Budi = 18 buku<br>Banyak buku cerita Ciko = 9 buku                                                                                                    |       |
| <ol> <li>Lebar dan tinggi sebuah gedung pada foto berturut-turut adalah 1,5 cm dan 5 cm. Jika lebar gedung tersebut sebenarnya 45 m, tentukan:         <ul> <li>a. skala foto tersebut dan</li> <li>b. tinggi gedung sebenarnya.</li> </ul> </li> </ol> | 8     |
| Jawaban:<br>a. 1 : 3.000<br>b. 150 m                                                                                                    |       |
| + Tambah Soal Pilihan Ganda + Tambah Soal Ura an Lanjutkan dan Lihat Preview                                                                                                    | D     |
| Syarat dan ketentuan Cara Penggunaan                                                                                                    | f 💙 🔛 |
| Copyright © Erlangga 2014                                                                                                    |       |

Gambar 48 Tombol Lanjutkan dan Lihat Preview

#### BAB V

#### HALAMAN PREVIEW GENERATE SOAL

Halaman Preview Generate Soal adalah halaman untuk melihat soal yang telah dibuat oleh guru. Halaman ini berisikan soal-soal yang sudah dibuat di halaman Generate Soal dan sudah siap cetak. Soalsoal yang ditampilkan pada halaman ini tidak ditampilkan dengan kunci jawabannya, sehingga pada preview ini hanya ditampilkan soal-soal yang siap cetak untuk dikerjakan kepada murid. Berikut adalah beberapa contoh preview soal yang siap cetak.

| erlənggəe | 🗙 ƏM.COM 🕒 Buat soal 🕞 Arsip soal 💊 Aktivasi voucher                                                                                                    | Hi guru math vii,<br>28 July 2016 🔹 🗮 MENU 🔹 |
|-----------|----------------------------------------------------------------------------------------------------|----------------------------------------------|
|           | Preview Perbandingan dan Skala 1                                                                                                    |                                              |
|           | SMPN 1 Erlangga<br>J. H. Baping Raya No. 100, Ciracas<br>021-000                                                                                                    | 7                                            |
|           | Mata Pelajaran : Kelas :<br>Nama Siswa: : Nomor Urut :                                                                                                    | -                                            |
|           | Soal Pilikan Ganda                                                                                                    | —                                            |
|           | Plilihlah salah satu jawaban yang paling tepat                                                                                                    |                                              |
|           | <ol> <li>Jika perbandingan 2 : 7 berbalik nilai dengan 154 : Y, nilai Y<br/>11 adalah<br/>A. 3<br/>B. 4<br/>C. 5<br/>D. 6</li> </ol>                                                                                                    |                                              |
|           | <ol> <li>Pesanan kursi ukir suatu perusahaan dapat diselesaikan 10 orang pekerja dalam waktu 16 hari. Jika pekerja yang tersedi<br/>orang, waktu yang diperhukan untuk menyelesaikan pesanan kursi ukir tersebut adalah<br/>A. 27 hari<br/>B. 26 hari<br/>C. 23 hari</li> </ol> | dia hanya \$                                 |

Gambar 49 Preview soal siap cetak bagian awal

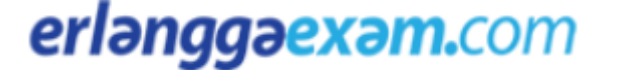

| erlənggəe | COM Duat soal CArsip soal Aktivasi voucher Hi guru math vii, 28 july 2016 -                                                                                                    |  |
|-----------|----------------------------------------------------------------------------------------------------|--|
|           | (i) 2 dm; 40 m dm 1 : 2<br>(ii) 30 cm; 10 mm dm 3 : 1<br>(iii) 15 km; 70 hm dm 2 : 1<br>(iv) 36 m; 5 dmm dm 3 : 5<br>Pasagan perbandingan berbalik milai dirunjukkan oleh nomor<br>A. (i)<br>B. (ii)<br>C. (iii)<br>D. (iv)                                                                               |  |
|           | <ol> <li>Seorang penjahit mampu menjahit kaos seragam sebanyak 75 potong dalam waktu 5 hari. Jika penjahit tersebut bekerja selama 3<br/>minggu, banyak kaos seragam yang dapat ia kerjakan adalah</li> <li>A. 300 potong</li> <li>B. 310 potong</li> <li>C. 315 potong</li> <li>D. 320 potong</li> </ol> |  |
|           | <ul> <li>20. Perhatikan gambar berikut.</li> <li>C Diketahni panjang AB = (3x) cm dan panjang BC = (2x + 15) cm.<br/>Jika AB : BC berbalik nilai dengan 5 : 3, panjang AC adalah cm.<br/>A. 15<br/>B. 25<br/>C. 40<br/>D. 60</li> </ul>                                                                   |  |
|           | <ol> <li>Diketahui 4 : 3 = 324 : (3a + 3). Nilai <sup>d</sup>/<sub>5</sub> + 17 adalah</li> <li>A. 23</li> <li>B. 52</li> <li>C. 33</li> <li>D. 80</li> </ol>                                                                                                    |  |
|           | <ol> <li>Untuk membuat 20 kue donat, ibu memerhukan tepung terigu sebanyak 500 g. Jika tepung terigu yang tersedia adalah 10 ons,<br/>banyak kue donat yang dapat dibuat adalah</li> <li>A. 2 kai lebih sedikit</li> <li>B. Skue lebih sedikit</li> <li>C. 10 kali lebih banyak</li> </ol>                |  |

Gambar 50 Preview soal siap cetak bagian pertengahan

| erlənggəe                                        | XƏM.COM 🖸 Buat soal 🍞 Arsip soal 🕥 Aktivasi voucher                                                                                                    | Hi guru math vii,<br>28 July 2016 👻 🗮 MENU 👻   |
|--------------------------------------------------|----------------------------------------------------------------------------------------------------|------------------------------------------------|
|                                                  | <ul> <li>7 Lebar dan tinggi sebuah gedung pada foto berturut-turut adalah 1,5 cm dan 5 cm. Jika lebar gedung tersebut se tentukan:</li> <li>a skala foto tensebut dan</li> <li>b. tinggi gedung sebenarnya.</li> <li>8 Sejumlah permen dibagi habis sama rata kepada 12 anak dengan setiap anak mendapatkan 10 permen. Tentukan:</li> <li>a. banyak permen yang didapat setiap anak jika terdapat 15 anak tanpa ada permen yang bersisa dan</li> <li>b. banyak anak yang mendapatkan permen jika setiap anak dibernkan 24 permen.</li> <li>9 Dalam sustu kelas, sebanyak 65% sinsva gemar kediang yang disemar didapat setiap anak dibernkan 24 permen.</li> <li>9 Dalam sustu kelas, sebanyak 65% sinsva gemar kediang yang kuria di dalam kelas tersebut dan</li> <li>B. perbandingan banyak sinsva yang hanya gemar seni, 55% sinsva gemar olahraga, dan 20% sinsva tidak gemar kedit</li> <li>A. perbandingan banyak sinsva yang hanya gemar seni dan banyak sinsva yang hanya gemar olahraga.</li> <li>10 Banyak bakn cerita milik Ardi : Budi adalah 2 : 3. Banyak bukn cerita milik Budi : Ciko adalah 2 : 1. Jika jumlah milik mereka selumhnya adalah 39 bukn, ternukan banyak bisu maning.</li> <li>11 Lebar dan tinggi sebuah gedung pada foto berturut-turut adalah 1,5 cm dan 5 cm. Jika lebar gedung tersebut seber tentukan: <ul> <li>a akala foto tersebut dan</li> <li>b. tinggi gedung sebenarnya.</li> </ul> </li> </ul> | aanya. Tentukan:<br>buku cerita<br>aanya 45 m, |
|                                                  | KEMBALI KE HALAMAN SEBELUMNYA LANJUTKA                                                                                                    | N >                                            |
| Syarat dan ketentuan<br>Copyright © Erlangga 201 | Cara Penggunaan                                                                                                    | <b>f</b> 오 📾                                   |

Gambar 51 Preview soal siap cetak bagian akhir

Pada halaman preview soal bagian akhir disediakan pilihan untuk kembali ke halaman Generate soal untuk mengedit soal, atau melanjutkan ke halaman untuk mencetak soal. Jika guru sudah yakin untuk mencetak soal yang sudah dibuat, maka klik tombol Lanjutkan seperti terlihat pada Gambar 51.

### BAB VI HALAMAN PRINT SOAL

Halaman Print Soal adalah halaman untuk mencetak soal yang telah dibuat oleh guru. Selain soal yang dapat dicetak, pada halaman ini juga disediakan fungsi untuk mencetak kunci jawaban sesuai soal yang dibuat, dan lembar jawaban dari soal yang dibuat. Di halaman ini juga disediakan fungsi simpan soal dalam format Ms.Word (.doc) dan juga format PDF (.pdf).

#### **Fungsi Cetak**

Fungsi cetak ini digunakan untuk mencetak soal, kunci jawaban, maupun lembar jawaban secara langsung ke printer yang tergubung dengan komputer yang dipakai. Caranya adalah sebagai berikut:

1. Klik tombol Cetak pada salah satu pilihan soal ulangan atau kunci jawaban atau lembar jawaban yang akan dicetak.

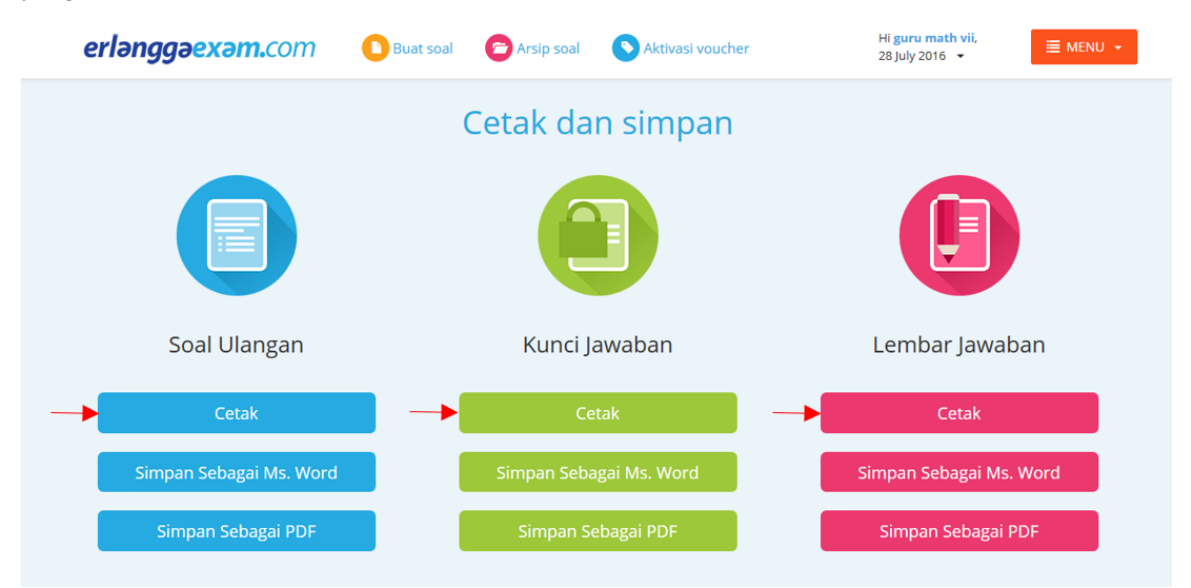

Gambar 52 Tombol cetak

2. Selanjutnya akan muncul halaman print. Sesuaikan printer yang dipakai kemudian klik tombol Ok.

|                                                                    |                                                                                                    | SMPN 1 E<br>Jl. H. Baping Raya N<br>021-00                                                                        | t <b>langga</b><br>No.100, Cira<br>10                      | cas                                                                               |                       |            |
|--------------------------------------------------------------------|----------------------------------------------------------------------------------------------------|----------------------------------------------------------------------------------------------------|------------------------------------------------------------|-----------------------------------------------------------------------------------|-----------------------|------------|
| Mata F                                                             | Pelajaran                                                                                                    | :К                                                                                                    | elas                                                       | :                                                                                 |                       |            |
| Nama                                                               | Siswa:                                                                                                    | : N                                                                                                    | omor Urut                                                  | :                                                                                 |                       |            |
| Soal Pi<br>Pilihlah<br>1. Jik<br>A.<br>B.                          | ilihan Ganda<br>h salah satu jawa<br>xa perbandingar<br>3<br>4                                                           | ban yang paling tepat!<br>1 2 : 7 berbalik nilai dengan                                                           | 154 : Y, nila                                              | ii $\frac{\gamma}{11}$ adalah                                                     |                       |            |
| С.                                                                 | 5                                                                                                    |                                                                                                    | Print                                                      |                                                                                   |                       | ×          |
| D.<br>2. Pes<br>pek<br>ters<br>A.<br>B.<br>C.<br>D.                | 6<br>sanan kursi ukir<br>kerja yang tersed<br>sebut adalah<br>27 hari<br>26 hari<br>23 hari<br>20 hari                   | suatu perusahaan dapat disele<br>ia hanya 8 orang, waktu yang                                                     | Printer<br>Name:<br>Status:<br>Type:<br>Where:<br>Comment: | HP Officejet 7500 E910 (Netw<br>Ready<br>HP Officejet 7500 E910<br>MY4C85101J05JB | ork) V                | Properties |
| <ol> <li>See<br/>dan<br/>me<br/>A.<br/>B.<br/>C.<br/>D.</li> </ol> | ekor kambing da<br>ekor sapi hanya n<br>n seekor kambing<br>mghabiskan rump<br>150 hari<br>75 hari<br>36 hari<br>12 hari | pat memakan habis rumput di j<br>nembutuhkan waktu 2 bulan ur<br>g bersama-sama memakan rum<br>ut tersebut adalah | Print range<br>All<br>Pages<br>Selecti                     | from: 1 to: 1                                                                     | Copies<br>Number of c | opies: 1 ÷ |
| 4. Per<br>(i)                                                      | rhatikan pasangar<br>21 : 56 dan 80 :                                                                                    | n-pasangan perbandingan beriku<br>35                                                                              | ıt                                                         |                                                                                   |                       |            |

Gambar 53 Halaman siap print

#### **Fungsi Simpan**

Fungsi simpan ini digunakan untuk menyimpan file soal, kunci jawaban, maupun lembar

jawaban ke dalam format Ms.Word (.doc) dan juga format PDF (.pdf). caranya yaitu:

- Klik tombol Simpan Sebagai Ms.Word, untuk menyimpan dengan format Ms.Word (.doc), atau
- Klik tombol Simpan Sebagai PDF, untuk menyimpan dengan format PDF (.pdf).

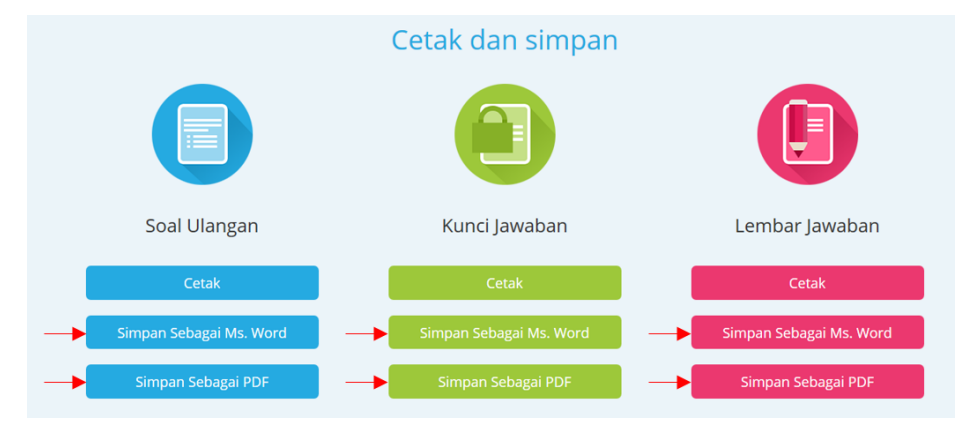

Gambar 54 Tombol fungsi simpan

### BAB VII ARSIP SOAL

Arsip soal adalah halaman untuk melihat kumpulan soal yang telah dibuat oleh guru. Pada halaman ini, semua soal yang pernah dibuat oleh guru baik yang sudah siap print maupun soal yang harus masuk ke halaman Generate Soal yang belum diedit akan ditampilkan. Untuk mengakses halaman arsip soal ini, caranya adalah:

- Klik tombol Arsip Soal pada bagian header halaman.

| erlənggəexəm.com | D Buat soa       | Arsip soal 🔊 Aktivasi           | voucher          | Hi <b>Hasan Juhri</b> ,<br>4 September 2016 🔻 | i≣ menu → |
|------------------|------------------|---------------------------------|------------------|-----------------------------------------------|-----------|
|                  |                  |                                 |                  |                                               |           |
|                  | Н                | li, Hasan Juhr                  | i !              |                                               |           |
|                  | Silakan klik tom | bol di bawah ini untuk mulai me | mbuat soal ujian |                                               |           |
|                  |                  | Buat soal ulangan baru          |                  |                                               |           |
|                  |                  | Cara Menggunakan                |                  |                                               |           |

Gambar 55 Tombol arsip soal

- Selanjutnya guru akan langsung diarahkan ke halaman arsip soal.

Pada halaman arsip soal, guru akan melihat list soal-soal yang pernah dibuat beserta detail dari soal yang ada.

| erlənggəexəm.com                    | Buat soal | C Arsip soal | Aktivasi voucher                 | Hi <b>guru math v</b><br>4 August 2016 | II,<br>■ MENU → |
|-------------------------------------|-----------|--------------|----------------------------------|----------------------------------------|-----------------|
|                                     |           | Arsip        | Soal                             |                                        |                 |
|                                     |           |              |                                  | Cari arsip soal                        | Cari            |
| Nama                                |           | Bidang Studi | Jumlah Butir Soal                | Tanggal Buat                           | Aksi            |
| Perbandingan dan Skala 1            |           | Matematika   | Pilihan Ganda : 30<br>Essay : 11 | 07 Sep 2015                            | 2               |
| Segi Empat 1                        |           | Matematika   | Pilihan Ganda : 5<br>Essay : 5   | 03 Sep 2015                            |                 |
| Perbandingan                        |           | Matematika   | Pilihan Ganda : 5<br>Essay : 0   | 26 Aug 2015                            |                 |
| Perbandingan dan Skala 240815       |           | Matematika   | Pilihan Ganda : 20<br>Essay : 5  | 24 Aug 2015                            |                 |
| Pecahan coba baru 080815            |           | Matematika   | Pilihan Ganda : 50<br>Essay : 0  | 08 Aug 2015                            |                 |
| Aritmatika Sosial essay 40815 kedu  | Ia        | Matematika   | Pilihan Ganda : 0<br>Essay : 5   | 04 Aug 2015                            |                 |
| Aritmatika Sosial essay 40815 perta | ama       | Matematika   | Pilihan Ganda : 0                | 04 Aug 2015                            |                 |

Gambar 56 Halaman arsip soal

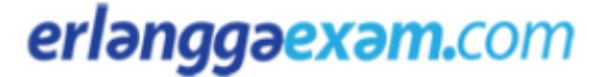

Pada halaman arsip tersebut, terlihat perbedaan warna pada bagian kolom aksi. Perbedaan tersebut memiliki arti yang berbeda untuk tiap warnanya. Berikut adalah rincian perbedaan warna aksi dari arsip:

- Warna biru: Soal sudah pernah diedit dan dibuka sampai halaman preview ataupun sampai pernah di cetak, sehingga ketika dibuka akan langsung menuju halaman Preview Soal untuk siap cetak.
- Warna hijau: Soal belum digenerate sampai tahap edit, sehingga ketika dibuka akan menuju halaman Generate Soal untuk proses edit.

|                               | Arsip        | Soal                             |                 |      |
|-------------------------------|--------------|----------------------------------|-----------------|------|
|                               |              |                                  | Cari arsip soal | Cari |
| Nama                          | Bidang Studi | Jumlah Butir Soal                | Tanggal Buat    | Aksi |
| Perbandingan dan Skala 1      | Matematika   | Pilihan Ganda : 30<br>Essay : 11 | 07 Sep 2015     |      |
| Segi Empat 1                  | Matematika   | Pilihan Ganda : 5<br>Essay : 5   | 03 Sep 2015     |      |
| Perbandingan                  | Matematika   | Pilihan Ganda : 5<br>Essay : 0   | 26 Aug 2015     |      |
| Perbandingan dan Skala 240815 | Matematika   | Pilihan Ganda : 20<br>Essay : 5  | 24 Aug 2015     |      |
| Pecahan coba baru 080815      | Matematika   | Pilihan Ganda : 50<br>Essay : 0  | 08 Aug 2015     |      |

Gambar 57 Perbedaan warna pada soal di arsip

Selain memperlihatkan perbedaan soal, pada halaman arsip ini juga disediakan fungsi untuk membuka arsip, mencari arsip, dan edit nama arsip.

#### Fungsi Buka Arsip

Fungsi untuk membuka arsip soal digunakan untuk membuka arsip soal ke halaman tujuan sesuai stasus yang terlihat pada warna tombolnya. Untuk bisa membuka arsip soal ini, caranya adalah:

1. klik tombol Buka Arsip bergambar folder yang berada di sebelah kanan.

|                          | Arsip 9      | Soal                             |                 |          |
|--------------------------|--------------|----------------------------------|-----------------|----------|
|                          |              |                                  | Cari arsip soal | Cari     |
| Nama                     | Bidang Studi | Jumlah Butir Soal                | Tanggal Buat    | Aksi     |
| Perbandingan dan Skala 1 | Matematika   | Pilihan Ganda : 30<br>Essay : 11 | 07 Sep 2015     |          |
| Segi Empat 1             | Matematika   | Pilihan Ganda : 5<br>Essay : 5   | 03 Sep 2015     |          |
| Perbandingan             | Matematika   | Pilihan Ganda : 5<br>Essay : 0   | 26 Aug 2015     | <b>2</b> |

Gambar 58 Tombol untuk membuka arsip

2. Selanjutnya guru akan diarahkan ke halaman tujuan untuk membuka arsip.

#### Fungsi Cari Arsip

Fungsi Cari Arsip digunakan untuk mencari arsip soal berdasarkan nama dari arsip soal yang dicari. Caranya adalah sebagai berikut:

1. Ketikkan sebagian atau seluruh nama dari arsip yang dicari di bagian form cari arsip

|                          | Arsip S      | Soal                             | Cardianti angl |       |
|--------------------------|--------------|----------------------------------|----------------|-------|
| Nama                     | Bidang Studi | Jumlah Butir Soal                | Tanggal Boot   | Altai |
| Perbandingan dan Skala 1 | Matematika   | Pilihan Ganda : 30<br>Essay : 11 | 07 Sep 2015    |       |
| Segi Empat 1             | Matematika   | Pilihan Ganda : 5<br>Essay : 5   | 03 Sep 2015    |       |

Gambar 59 Form cari arsip soal

2. Selanjutnya klik tombol Cari

|                          | Arsip S             | Soal                             | perbandingan pertama | Cari |
|--------------------------|---------------------|----------------------------------|----------------------|------|
| Nama                     | <b>Bidang Studi</b> | Jumlah Butir Soal                | Tanggal Buat         | Aksi |
| Perbandingan dan Skala 1 | Matematika          | Pilihan Ganda : 30<br>Essay : 11 | 07 Sep 2015          |      |
| Segi Empat 1             | Matematika          | Pilihan Ganda : 5<br>Essay : 5   | 03 Sep 2015          |      |

Gambar 60 Tombol cari arsip soal

3. Maka list arsip soal yang dicari berdasarkan nama yang dicari akan muncul.

| erlənggəexəm.com                                                 | Buat soal | C Arsip soal | S Aktivasi voucher             | Hi <b>guru math</b><br>4 August 2016 | vii,<br>Ţ MENU ↔ |
|------------------------------------------------------------------|-----------|--------------|--------------------------------|--------------------------------------|------------------|
|                                                                  | Ars       | sip Soal Y   | ang Dicari                     |                                      | C Kembali        |
| Nama                                                             |           | Bidang Studi | Jumlah Butir Soal              | Tanggal Buat                         | Buka Arsip       |
| Perbandingan pertama                                             |           | Matematika   | Pilihan Ganda : 5<br>Essay : 0 | 26 Aug 2015                          | 2                |
| *Keterangan:<br>Soal telah di generate<br>Soal belum di generate |           |              |                                |                                      |                  |

Gambar 61 Halaman hasil pencarian arsip

#### Fungsi Edit Nama Arsip

Fungsi Edit Nama Arsip digunakan untuk mengganti nama arsip soal agar lebih mudah diingat. Caranya adalah sebagai berikut:

1. Klik pada tombol Edit bergambarkan pensil di sebelah kanan nama arsip soal

|                          | Arsip S      | Soal                             |                 |      |
|--------------------------|--------------|----------------------------------|-----------------|------|
|                          |              |                                  | Cari arsip soal | Cari |
| Nama                     | Bidang Studi | Jumlah Butir Soal                | Tanggal Buat    | Aksi |
| Perbandingan dan Skala 1 | Matematika   | Pilihan Ganda : 30<br>Essay : 11 | 07 Sep 2015     |      |
| Segi Empat 1             | Matematika   | Pilihan Ganda : 5<br>Essay : 5   | 03 Sep 2015     | 2    |

Gambar 62 Tombol untuk edit nama arsip soal

2. Ketikkan nama arsip soal yang baru pada bagian form update nama arsip soal.

| Update Soal                           |  |
|---------------------------------------|--|
| Update Nama Soal                      |  |
| Nama Soal Perbandingan dan Skala baru |  |
| Update C Kembali                      |  |
|                                       |  |

Gambar 63 Form update nama arsip soal

3. Setelah nama baru dimasukan, selanjutnya klik tombol Update.

|                             | 🖌 Soal berhasil | diupdate                         | ×               |      |
|-----------------------------|-----------------|----------------------------------|-----------------|------|
|                             | Arsip S         | Soal                             | Cari arsip soal | Cari |
| Nama                        | Bidang Studi    | Jumlah Butir Soal                | Tanggal Buat    | Aksi |
| Perbandingan dan Skala baru | Matematika      | Pilihan Ganda : 30<br>Essay : 11 | 07 Sep 2015     |      |
| Segi Empat 1                | Matematika      | Pilihan Ganda : 5<br>Essay : 5   | 03 Sep 2015     |      |

Gambar 64 Nama arsip setelah diedit

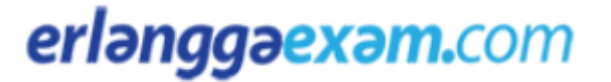

#### **BAB VIII**

#### **PEMBELIAN VOUCHER**

Akses penuh web Erlangga Exam bisa didapatkan dengan melakukan pembelian voucher. Tata cara dalam pembelian voucher Erlangga Exam dapat dilakukan dengan 2 metode, yaitu pembelian voucher offline (fisik) atau pembelian voucher online. Pembelian voucher ini dapat diakses pada dengan cara:

1. Klik Menu, kemudian klik tombol Beli Voucher.

| erlənggəexəm.com | Buat soal    | C Arsip soal           | Aktivasi voucher               | Hi Hasan Juhri,<br>Masa aktif : 22 / 09 / 15 👻 🗮 MENU 👻 |
|------------------|--------------|------------------------|--------------------------------|---------------------------------------------------------|
|                  |              |                        |                                | L Edit Profil                                           |
|                  |              |                        | un trabait t                   | Buat soal ulangan baru                                  |
|                  |              | HI, Hasa               | an junri !                     | 🔁 Buka arsip soal                                       |
|                  | Silakan klik | tombol di bawah ini    | untuk mulai membuat soal ujia  | n 🚊 Lihat masa aktif                                    |
|                  |              | Buat soal u            | langan baru                    | Beli voucher                                            |
|                  |              |                        |                                | Aktivasi voucher                                        |
|                  |              | Cara Mer               | nggunakan                      | E Tagihan                                               |
|                  | Anda m       | emiliki tagihan yang l | oelum dikonfirmasi klik disini | () Logout                                               |
|                  |              |                        |                                | -                                                       |

Gambar 65 Tombol untuk membeli voucher

2. Pilih nilai voucher yang akan dibeli. Kemidian klik tombol beli pada bagian voucher yang dipilih.

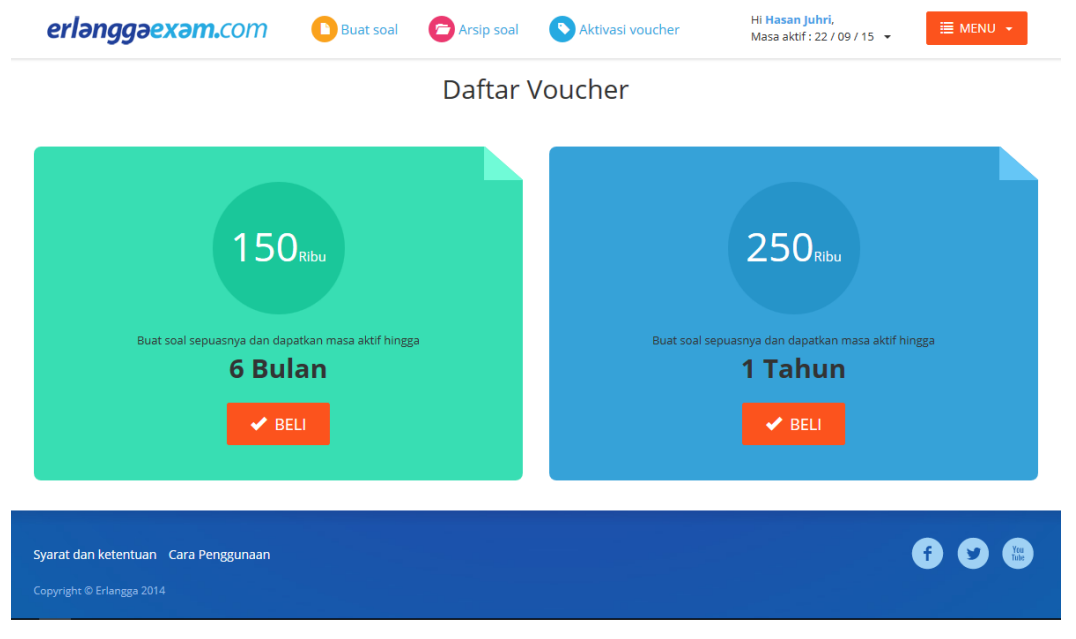

Gambar 66 Daftar voucher

3. Selanjutnya guru bisa memilih metode pembelian voucher, yaitu pembelian offline atau online.

|         | Beli Voucher                                                                                                    |
|---------|----------------------------------------------------------------------------------------------------|
| Offline |                                                                                                    |
|         | Jika Anda ingin membeli voucher erlangga exam versi offline, silakan hubungi nomor telepon atau email di bawah ini.<br>Kami akan dengan senang hati melayani Anda. |
|         | <ul> <li>(021) 8717006 Ext. 302     <li>✓ sales@erlanggaexam.com     </li> </li></ul>                                                                              |
|         |                                                                                                    |
| Online  |                                                                                                    |
|         | Jika Anda ingin membeli voucher erlangga secara online, Anda dapat meng-klik tombol di bawah ini.                                                                  |
|         | 🚽 Pembelian Online                                                                                                    |

Gambar 67 Pilihan metode pembelian voucher

#### **Pembelian Voucher Offline**

Keuntungan dalam pembelian voucher offline adalah guru dapat membeli voucher secara langsung dan juga bisa membeli voucher dengan jumlah banyak dengan sekali pembayaran. Pembelian voucher offline atau voucher fisik ini dapat dilakukan dengan cara menghubungi langsung ke bagian sales Erlangga Exam atau bisa juga melalui pengiriman email ke sales@erlanggaexam.com.

| Offline | <u> </u>                                                                                                    |
|---------|----------------------------------------------------------------------------------------------------|
|         | Jika Anda ingin membeli voucher erlangga exam versi offline, silakan hubungi nomor telepon atau email di bawah ini.<br>Kami akan dengan senang hati melayani Anda. |
|         | <b>(</b> 021) 8717006 Ext. 302                                                                                                    |
|         | 🛪 sales@erlanggaexam.com                                                                                                    |
|         |                                                                                                    |

Gambar 68 Kontak pembelian voucher offline

#### **Pembelian Voucher Online**

Keuntungan dalam pembelian voucher online adalah guru dapat membeli satu voucher secara langsung dan cepat dengan metode pembayaran melalui transfer antar rekening bank. Pembelian voucher online bisa lebih cepat, namun tidak bisa untuk pembelian voucher dalam jumlah banyak dengan sekali pembayaran. Cara untuk membeli voucher secara online adalah:

1. Klik pada tombol Pembelian Online

| Online |                                                                                                   |
|--------|---------------------------------------------------------------------------------------------------|
|        | lika Anda ingin membeli voucher erlangga secara online. Anda dapat meng-klik tombol di bawah ini. |
|        | F Pembelian Online                                                                                |
|        |                                                                                                   |

Gambar 69 Tombol pembelian voucher online

2. Selanjutnya guru akan diberikan nomor tagihan sesuai nilai voucher yang akan dibeli.

| IRLANGGAEXAM.COM<br>Tuliskan alamat dan nomor telp serta nomor email di bagian ini<br>Fagihan Ditujukan kepada:<br>Hasan Juhri<br>uhrihasan@yahoo.com | <b>Tagihan</b><br>Nomor: 3922301 |
|----------------------------------------------------------------------------------------------------|----------------------------------|
| Nama Barang                                                                                                    | Harga                            |
| Voucher 250.000                                                                                                    | Rp 250.000,-                     |
| Silahkan melakukan pembayaran sebesar Rp 250.000,- ke nomoi<br><b>Mandiri - 11222120</b>                                                              | r rekening berikut:              |

Gambar 70 Tagihan yang harus dibayar sesuai nilai voucher

- 3. Selanjutnya guru diharuskan membayar sesuai nilai yang tertera pada tagihan dengan cara trasnfer melalui bank yang tertera pada tagihan.
- 4. Setelah malakukan pengiriman melalui transfer antar bank, tahap selanjutnya yaitu melakukan konfirmasi pembayaran dengan cara klik tombol Konfirmasi Pembayaran pada halaman tagihan.

| <ul> <li>Silakan melakukan pembayaran melalui rekening yang tersebut dalar</li> </ul>                                                            | m tagihan                               |
|----------------------------------------------------------------------------------------------------|-----------------------------------------|
| <ul> <li>Jika Anda sudah melakukan mentransfer pembayaran, silakan melaku<br/>serta menyertakan bukti transfer dan nomor tagihan Anda</li> </ul> | ukan konfirmasi melalui tombol di bawah |
| <ul> <li>Setelah konfirmasi Anda lakukan, kami akan melakukan validasi dan<br/>aktifkan melalui website</li> </ul>                               | mengirimkan kode voucher untuk Anda     |
| Kop <sup>8</sup> masi pembayaran transfer Order<br>Konfirmasi Pembayaran                                                                         | 10. 3992301                             |
| <b>ERLANGGAEXAM.COM</b><br>Tuliskan alamat dan nomor telp serta nomor email di bagian ini<br>Tagihan Ditujukan kepada:                           | <b>Tagihan</b><br>Nomor: 3922301        |
| juhrihasan@yahoo.com                                                                                                    |                                         |

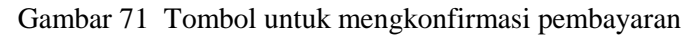

- 5. Pastikan nomor tagihan dan jumlah yang ditransfer terisi dengan benar.
- 6. Pilih rekening tujuan yang sebelumnya digunakan untuk transfer.

| Konfirmasi Pembayaran   |                                                             |  |
|-------------------------|-------------------------------------------------------------|--|
|                         |                                                             |  |
| Nomor tagihan           | 3922301 ~                                                   |  |
| Jumlah yang ditransfer  | 250000                                                      |  |
| Transfer Ke             | -Pilih No rekening-                                         |  |
| Transfer melalui        | -Pilih No rekening-<br>11222120 - Mandiri<br>45578868 - BRI |  |
| Transfer atas nama      |                                                             |  |
| Nomor rekening pengirim |                                                             |  |
| Bank pengirim           | -Pilih Bank-                                                |  |
| Transfer pada tanggal   |                                                             |  |
| Konfirma                | asi Pembayaran                                              |  |

Gambar 72 Form pilih rekening tujuan

- 7. Jika guru menggunakan metode transfer antar rekening, maka:
  - a. Pilih isian form transfer antar rekening

| Transfer melalui | <ul> <li>Transfer antar rekening</li> <li>Transfer Tunai via Bank/ATM</li> </ul> |
|------------------|----------------------------------------------------------------------------------|
|                  |                                                                                  |

Gambar 73 Form isian metode transfer anatar rekening

b. Selanjutnya isi nama pengirim, nomor rekening pengirim, bank yang digunakan pengirim, dan tanggal pengiriman pada form yang disediakan.

| Transfer melalui        | <ul> <li>Transfer antar rekening</li> <li>Transfer Tunai via Bank/ATM</li> </ul> |
|-------------------------|----------------------------------------------------------------------------------|
| Transfer atas nama      |                                                                                  |
| Nomor rekening pengirim |                                                                                  |
| Bank pengirim           | -Pilih Bank-                                                                     |
| Transfer pada tanggal   |                                                                                  |
| Konfir                  | masi Pembayaran                                                                  |

Gambar 74 Form isian untuk metode pengiriman antar bank

- c. Kemudian klik tombol Konfirmasi Pembayaran.
- 8. Atau jika guru menggunakan metode transfer tunai melalui bank, maka:
  - a. Pilih isian form transfer tunai via Bank/ATM

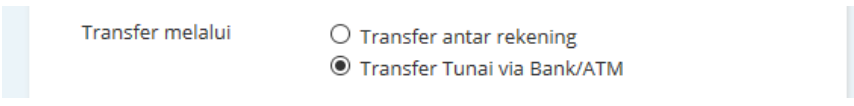

Gambar 75 Form isian metode transfer anatar rekening

b. Selanjutnya isi nama pengirim dan tanggal pengiriman serta upload bukti pengiriman pada form yang disediakan.

| Transfer melalui      | ○ Transfer antar rekening<br>◉ Transfer Tunai via Bank/ATM |
|-----------------------|------------------------------------------------------------|
| Transfer atas nama    |                                                            |
| Transfer pada tanggal |                                                            |
| Bukti transfer        | Browse No file selected.                                   |
| к                     | onfirmasi Pembayaran                                       |

Gambar 76 Form isian untuk metode transfer tunai

- c. Kemudian klik tombol Konfirmasi Pembayaran.
- 9. Selanjutnya tunggu beberapa untuk memproses validasi pengiriman yang dilakukan. Jika valid, maka kode voucher yang dibeli akan dikirimkan melalui email.

| Konfirmasi Pembayaran                                                                                                    |  |
|----------------------------------------------------------------------------------------------------|--|
| Konfirmasi pembayaran telah dikirim.<br>Kami akan melakukan verifikasi, jika data telah sesuai kode voucher akan kami kirimkan ke email. |  |
|                                                                                                    |  |

Gambar 77 Notifikasi pengiriman konfirmasi pembayaran

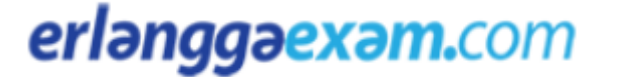

#### **BAB IX**

#### **AKTIFASI VOUCHER**

Aktifasi voucher diperlukan untuk mendapatkan akses penuh di web Erlangga Exam. Setiap voucher memiliki kode unik yang menjadi kunci untuk mendapatkan akses penuh Erlangga Exam. Berikut cara untuk meangaktifkan voucher:

1. Klik tombol Aktivasi Voucher pada header halaman.

| erlənggəexəm.com | Buat soal    | Arsip so.           | Aktivasi voucher               | Hi <b>Hasan Juhri,</b><br>4 September 2016 🔻 | ≣ MENU → |
|------------------|--------------|---------------------|--------------------------------|----------------------------------------------|----------|
|                  |              |                     |                                |                                              |          |
|                  |              | Hi, Hasa            | an Juhri !                     |                                              |          |
|                  | Silakan klik | tombol di bawah ini | untuk mulai membuat soal ujian |                                              |          |
|                  |              | Buat soal u         | langan baru                    |                                              |          |
|                  |              | Cara Men            | iggunakan                      |                                              |          |

Gambar 78 Tombol Aktivasi Voucher

2. Selanjutnya guru akan diarahkan ke halaman untuk memasukkan kode voucher.

Gambar 79 Halaman untuk memasukkan kode voucher

3. Masukkan kode voucher pada form yang disediakan. Kemudian klik tombol Aktifkan.

|           | Aktivasi Voucher                                                                                                    |
|-----------|----------------------------------------------------------------------------------------------------|
| $\langle$ | FMJL DOXX XXXX AKTIFKAN                                                                                                    |
|           | <ul> <li>Pastikan Anda memasukkan kode yang tertera pada voucher atau pada e-mail yang<br/>Anda terima dari kami dengan benar.</li> <li>Jika Anda salah memasukkan kode lebih dari 5 kali, kami berhak untuk<br/>menonaktifkan halaman aktivasi akun Anda. Untuk mengaktifkan kembali akun</li> </ul> |

Gamabar 80 Form kode aktifasi voucher

4. Jika kode voucher yang dimasukkan benar, maka guru akan diarahkan ke halaman konfirmasi aktifasi voucher.

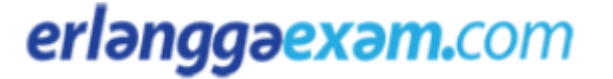

| Nilai voucher Rp 50.000,-  Masa aktif Anda saat ini :  4 September 2015  Perpanjangan masa aktif hingga : 22 September 2015  Masa aktif akan bertambah sesuai dengan masa aktif pada voucher. | Aktiva<br>Kod                       | Sukses! | ucher<br>nali.                                                                                                    |
|----------------------------------------------------------------------------------------------------|-------------------------------------|---------|----------------------------------------------------------------------------------------------------|
| Masa aktif akan bertambah sesuai dengan<br>masa aktif pada voucher.                                                                                                    | Nilai voucher<br><b>Rp 50.000,-</b> | >       | Masa aktif Anda saat ini :<br><b>4 September 2015</b><br>Perpanjangan masa aktif hingga :<br><b>22 September 2015</b> |
|                                                                                                    |                                     |         | Masa aktif akan bertambah sesuai dengan<br>masa aktif pada voucher.                                                   |

Gambar 81 Halaman konfirmasi aktivasi voucher

5. Guru selayaknya mengecek nilai voucher dan masa aktif yang didapatkan dari voucher. Jika sudah sesuai, maka klik tombol Aktifkan Voucher. Maka guru akan diarahkan ke halaman notifikasi jika voucher berhasil diaktifasi.

|                                   | Aktiva                                           | asi Voucher Berhasil                                    |  |
|-----------------------------------|--------------------------------------------------|---------------------------------------------------------|--|
| <b>Succes</b><br>Vouche<br>Masa a | <b>s !</b><br>er Anda berhasi<br>ktif Anda berta | il diaktifkan.<br>ambah hingga <b>22 September 2015</b> |  |
|                                   |                                                  | Buat Soal Ulangan                                       |  |

Gambar 82 Notifikasi berhasil aktifasi voucher

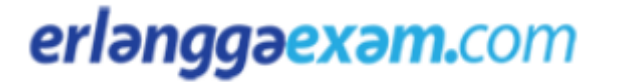